## วิธีการชำระเงิน

การโอนเงินให้มหาวิทยาลัยให้ดำเนินการโอนแบบ การชำระเงินผ่านโทรศัพท์ มือถือ (Mobile Banking) และธนาคารออนไลน์ (Internet Banking) แบ่ง เป็น 2 กรณี ดังนี้

กรณีโอนชำระจากธนาคารกรุงไทย
กรณีโอนชำระจากธนาคารอื่นที่มิใช่ธนาคารกรุงไทย

## กรณีโอนชำระผ่าน Application ธนาคารกรุงไทย (KTB)

- 1. กดเข้าสู่ระบบ Krungthai Next
- 2. เลือกเมนู จ่ายบิล

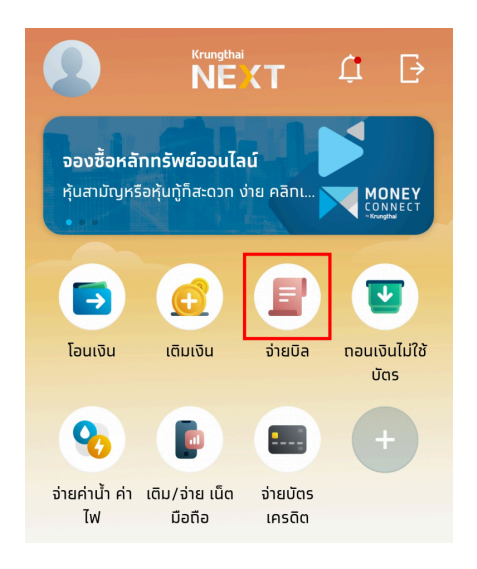

3. พิมพ์ค้นหาหมายเลข Company Code "83187"

จะเจอชื่อรายการชำระ " <mark>มทร.ล้านนา ค่าสมัครทั่วไป</mark> "

กรอกข้อมูล ดังนี้

- ช่องที่ 1 : เลขประจำตัวผู้เสียภาษี (เลขบัตรประชาชนของผู้เข้าสอบ 13 หลัก)
- ช่องที่ 2 : เบอร์โทรผู้ติดต่อ
- ช่องที่ 3 : จำนวนเงินค่าสมัครสอบ

4. กด "<mark>ถัดไป</mark>" ตรวจสอบความถูกต้องเมื่อข้อมูลถูกต้องแล้ว ให้กด "<mark>ยืนยัน</mark>" เพื่อทำการชำระเงิน

## กรณีโอนชำระผ่าน Application จากธนาคารอื่นที่มิใช่ธนาคารกรุงไทย

\*\* ธนาคารกรุงศรีอยุธยา (BAY)/ธนาคารไทยพาณิชย์ (SCB)/ธนาคารทหารไทยธนชาต (TTB)/ ธนาคารกรุงเทพ (BBL)/ธนาคารเพื่อการเกษตรและสหกรณ์

<mark>ยกเว้น</mark> : ธนาคารกสิกรไทย /ธนาคารออมสิน /ธนาคาร UOB/ ธนาคารคารสงเคราะห์ ไม่สามารถทำ รายการได้

- 1. กดเข้าสู่ระบบ Application ของธนาคาร
- 2. เลือกเมนู จ่ายบิล

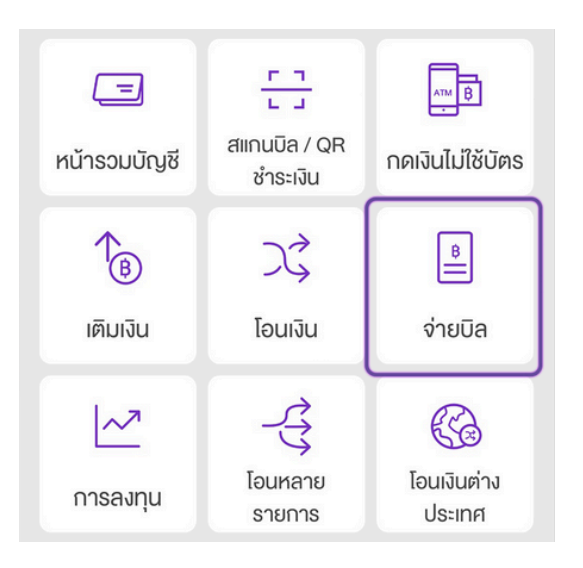

3. พิมพ์ค้นหาหมายเลข Biller ID หรือ ผู้รับชำระเงิน "099400015389976"

จะเจอชื่อรายการชำระ " มทร.ล้านนา ค่าสมัครทั่วไป "

กรอกข้อมูล ดังนี้

- ช่องที่ 1 : เลขประจำตัวผู้เสียภาษี (เลขบัตรประชาชนของผู้เข้าสอบ 13 หลัก)
- ช่องที่ 2 : เบอร์โทรผู้ติดต่อ
- ช่องที่ 3 : จำนวนเงินค่าสมัครสอบ

4. กด "<mark>ถัดไป</mark>" ตรวจสอบความถูกต้องเมื่อข้อมูลถูกต้องแล้ว ให้กด "<mark>ยืนยัน</mark>" เพื่อทำการชำระเงิน